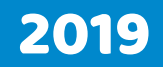

### TUTO Créer son compte mona & s'inscrire à une formation

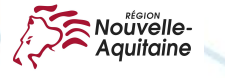

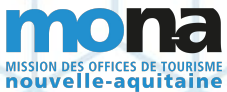

### ÉTAPE 1: Se connecter sur monatourisme.fr

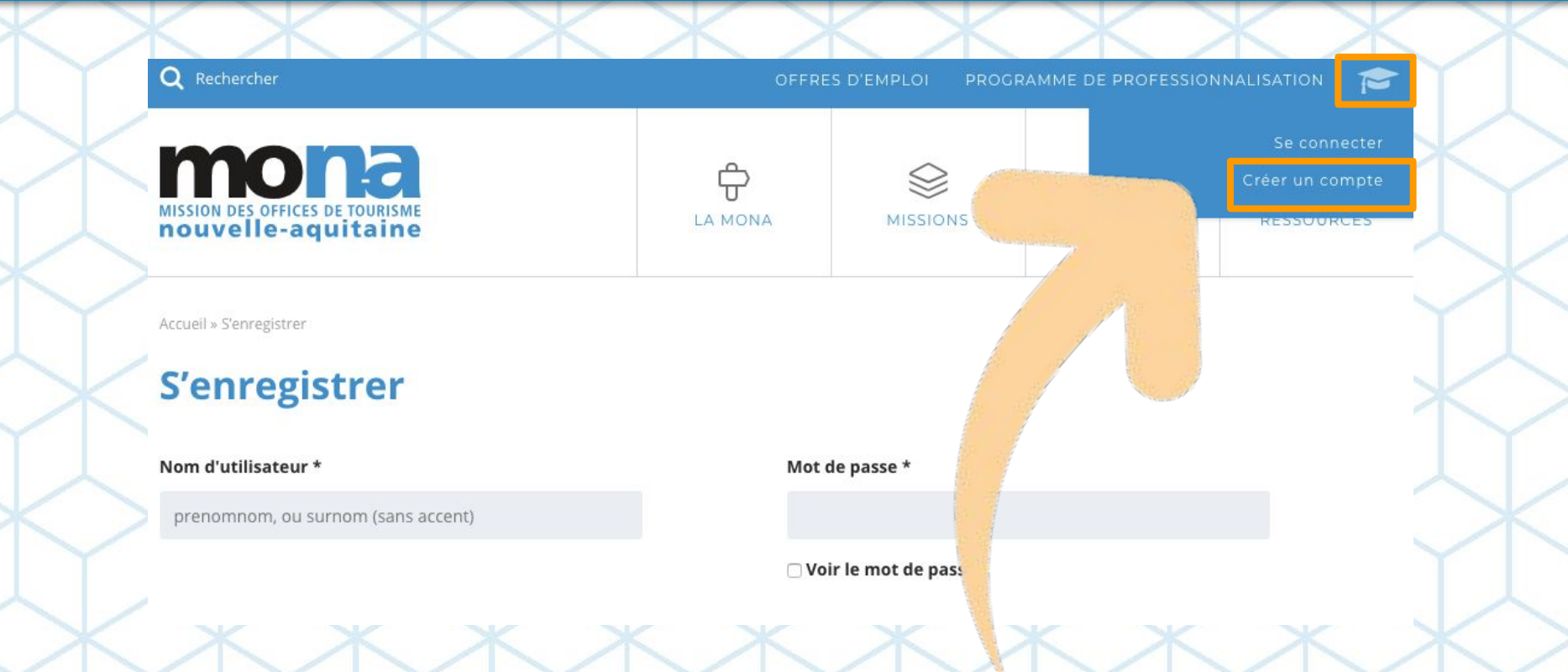

## https://www.monatourisme.fr/inscription/

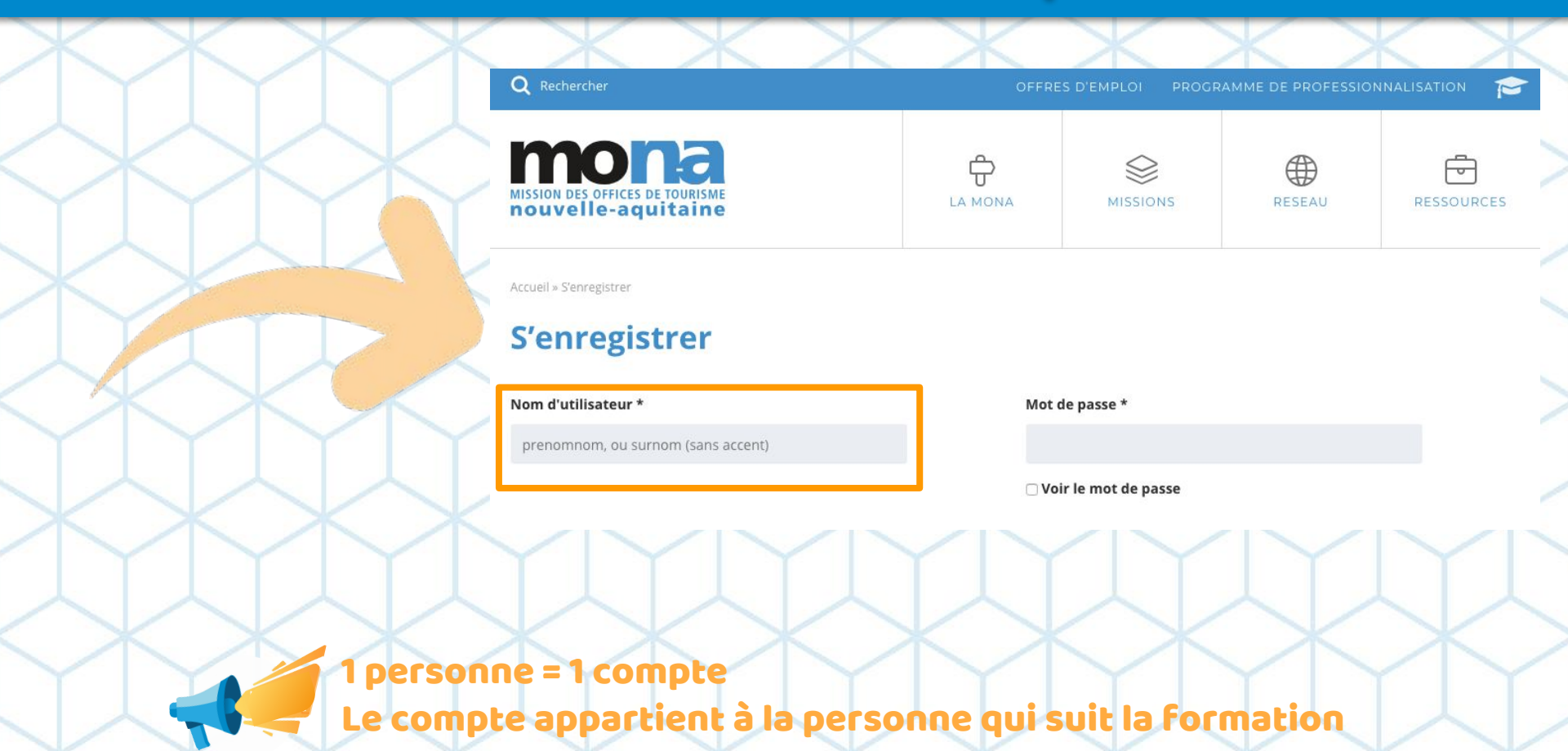

Nos conseils pour le nom d'utilisateur :

• unique (pas de "nathalie", ni de "ot" par \_\_\_\_ exemple)

• **facile à mémoriser** c'est lui que vous utiliserez à chaque connexion

Exemple : votre surnom ou votre "nomprenom"

| MISSION DES OFFICES DE TOURISME<br>nouvelle-aquitaine |      | MISSIONS           | RESEAU | RESSOURCE |
|-------------------------------------------------------|------|--------------------|--------|-----------|
| Accueil » S'enregistrer                               |      |                    |        | 1         |
| S'enregistrer                                         |      |                    |        |           |
| Nom d'utilisateur *                                   | Mot  | de passe *         |        |           |
| prenomnom, ou surnom (sans accent)                    |      |                    |        |           |
|                                                       |      |                    |        |           |
|                                                       | □ Vo | ir le mot de passe |        |           |
| <u>riyiyi</u>                                         |      | ir le mot de passe |        |           |
|                                                       |      | ir le mot de passe |        |           |

|                   | Civilité * O Madame O Monsieur |                             |   |                                      |  |
|-------------------|--------------------------------|-----------------------------|---|--------------------------------------|--|
|                   | Nom *                          | Prénom *                    |   |                                      |  |
|                   |                                |                             |   |                                      |  |
| Pour faciliter le | Date de naissance *            |                             |   |                                      |  |
|                   | IJ/ММ/АААА                     | Sexe * 🔘 Masculin 🔘 Féminin |   |                                      |  |
| • professionnel   | Téléphone portable *           | Email *                     | K | Pour vous envoyer                    |  |
| • portable        |                                |                             |   | les convocations :                   |  |
| YYY               | Fonction principale *          | Statut *                    |   | • professionnelle                    |  |
| Pour le           | s statistiques. cf. convention | Agent public                | - | <ul> <li>individuelle</li> </ul>     |  |
| collect           | ive:                           | CSP *                       |   |                                      |  |
| • É               | chelon 3 = cadre               | Agent de maîtrise           | - | si vous utilisez une adresse         |  |
| • É               | chelon 2 = agent de maîtrise   | wweau de dipionie           |   | faut vous en créer une               |  |
| • É               | chelon 1 = employé             | Niveau V Bis et VI (BREVET) | - | <i>individuelle</i> , sous gmail par |  |

exemple

### 1. un office de tourisme ou ADT/CDT

Je suis ...

### > toutes les structures existent déjà > je saisis les premières lettres du nom de mon OT

Exemple : pour "Destination royan atlantique", je saisis "royan")

> mon OT apparaît : je le sélectionne

#### Je ne la trouve pas ?

> mon nom de structure contient une apostrophe, je l'inclus dans la saisie ex : île d'Oléron

> je tente avec un ancien nom

> je tente plusieurs appellations

#### Je ne la trouve vraiment pas ?

> j'appelle la MONA au 0557570387

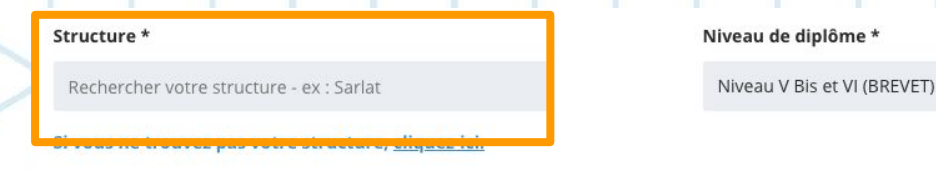

Consultez notre politique de confidentialité sur l'utilisation de vos données personnelles récoltées sur ce formulai

🗆 J'ai pris connaissance et j'accepte les conditions de la politique de confidentialité de la MONA liées aux données

\* champs obligatoires

CRÉER MON COMPTE

#### 2. une collectivité

 > je recherche ma structure
 > je saisis les premières lettres
 Exemple : pour "Communauté de communes de la Haute Saintonge ", je saisis "Saintonge")
 > ma structure apparaît

Je suis ...

#### Je ne la trouve pas?

 > je tente avec un autre nom
 > mon nom de structure contient une apostrophe, je l'inclus dans la saisie

*Exemple : Communauté de communes du Pays d'Uzerche* 

#### Structure \*

Rechercher votre structure - ex : Sarlat

Si vous ne trouvez pas votre structure, cliquez-ici.

Consultez notre politique 💋

l'utilisation de vos données personnelles récoltées sur ce formulai

□ J'ai pris connaissance et j'acce \_s

s conditions de la politique de confidentialité de la MONA liées aux donnée

\* champs obligatoires

#### Je ne la trouve vraiment pas?

- > elle ne doit pas exister
- > je crée ma structure via "cliquez-ici"
- > je renseigne tous les champs demandés

#### Niveau de diplôme \*

Niveau V Bis et VI (BREVET)

CRÉER MON COMPTE

# J'accepte les conditions et la politique de confidentialité

#### Structure \*

Rechercher votre structure - ex : Sarlat

Niveau de diplôme \*

Niveau V Bis et VI (BREVET)

Si vous ne trouvez pas votre structure, cliquez-ici.

Consultez notre politique de confidentialité sur l'utilisation de vos données personnelles récoltées sur ce formulai

🗆 J'ai pris connaissance et j'accepte les conditions de la politique de confidentialité de la MONA liées aux données

\* champs obligatoires

CRÉER MON COMPTE

#### Je valide

### HELP !! Je n'arrive pas à créer mon compte !

### 1ère étape :

> 3 possibilités :

- 1. je me connecte à partir d'une session "invité"
- 2. je me connecte en navigation privée
- 3. je supprime mon historique de navigation et mes "caches".

### 2ème étape - raisons possibles :

- 1. mon identifiant n'est bon (j'ai mis par exemple mon prénom seulement) ou il est déjà utilisé > j'en propose un nouveau
- 2. ma structure n'existe pas > je la cherche à nouveau si je suis un office de tourisme OU je crée une nouvelle structure
- 3. il manque un renseignement > je le remplis
- 4. mon adresse mail n'est pas unique et est déjà utilisée par quelqu'un de ma structure
- 5. mon ordinateur et/ou la plateforme ont un bug > j'appelle la mona

#### **Contact mona**

- > professionnalisation@monatourisme.fr
- > 05 57 57 03 83

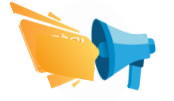

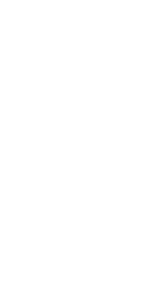

### ÉTAPE 3 : Validation du compte

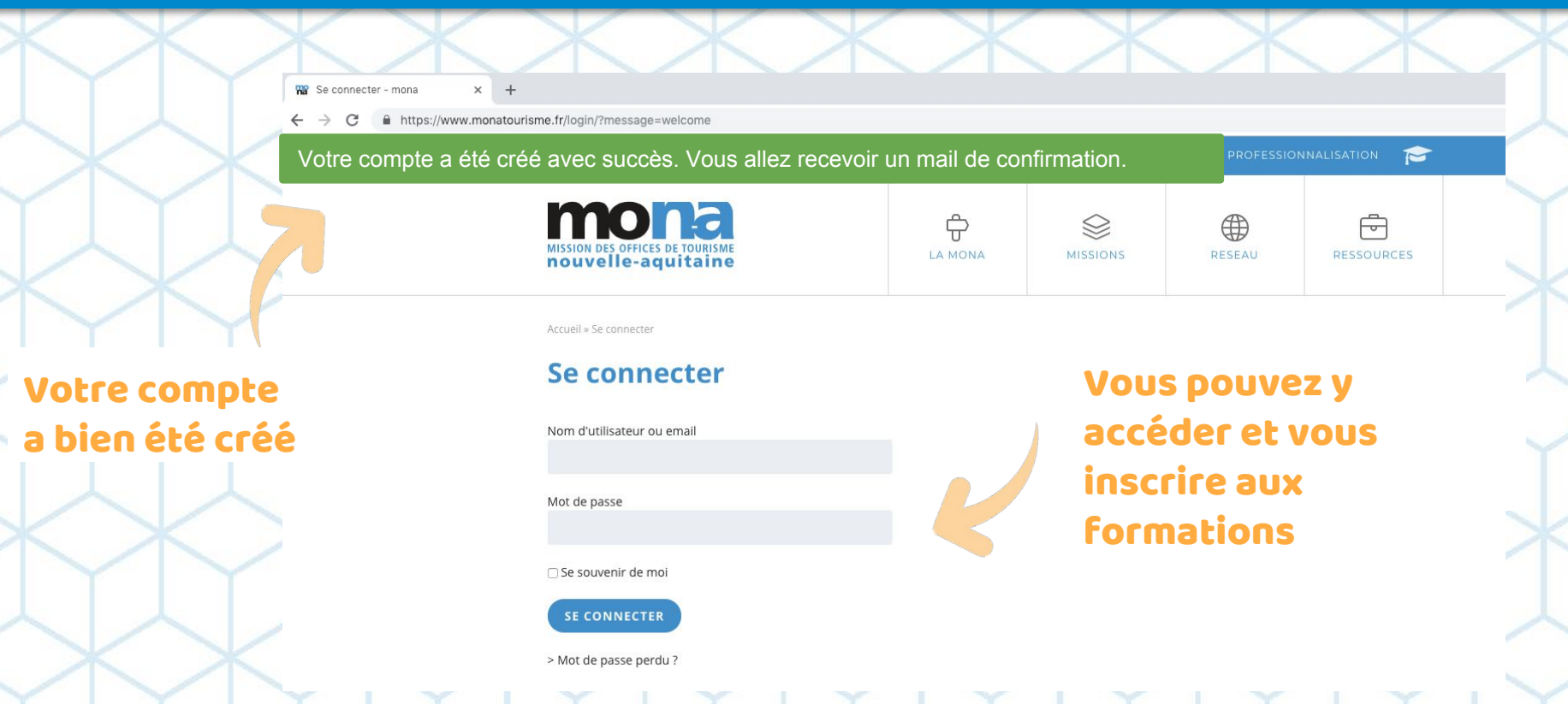

### https://www.monatourisme.fr/programme-de-professionnalisation/

|                | Retrouvez le programme en téléchargement ICI et                                                                | t toutes les informations sur les conditions généra                                                                     | ales de vente en cliquant <u>ICI</u> .                                                                                            |                     |
|----------------|----------------------------------------------------------------------------------------------------|----------------------------------------------------------------------------------------------------|----------------------------------------------------------------------------------------------------|---------------------|
|                | Si vous ne trouvez plus une session, c'est qu'elle est p<br>trouver tous vos supports de formation et de web   | robablement complète, n'hésitez pas à nous contacte<br>s <b>éminaires, rendez-vous sur notre <u>Centre de resso</u></b> | er pour être inscrit sur liste d'attente. Enfin, pour <b>re</b> -<br>urces.                                                       | $\sim$              |
|                | Pour tout renseignement complémentaire, contactez                                                              | l'équipe de professionnalisation : 0557570387 ou pro                                                                    | fessionnalisation@monatourisme.fr                                                                                                 |                     |
|                | La MONA vous souhaite une excellente lecture et une                                                            | e belle année de formation.                                                                                             |                                                                                                    |                     |
|                | THÈMES : TOUS MANAGEMENT, RH & GESTION                                                                         | PARTENAIRES PROMOTION & COMMERCIALISATI                                                                                 | ACCUEIL                                                                                                    |                     |
|                | FORMATS : TOUS FORMATIONS D'INTÉRÊT RÉG                                                                        | IONAL WEBSÉMINAIRES VAE RENCONTRES RÉS                                                                                  | SEAU CLUBS                                                                                                    |                     |
| Je filtre pour | S'améliorer en mise en page<br>graphique (Indesign)<br>Date début: 14/2/2019<br>Date fin: 15/2/2019            | S'améliorer en dessin et<br>conception graphique (Illustrator)<br>Date début : 6/3/2019<br>Date fin : 7/3/2019          | Prendre le virage du digital (en<br>interne)<br>Date début : 18/3/2019<br>Date fin : 19/3/2019                                    | $\Diamond \Diamond$ |
| affiner ma     | Durée : 14h                                                                                                    | Durée : 14h                                                                                                    | Durée : 14h                                                                                                    |                     |
| recherche      |                                                                                                    |                                                                                                    |                                                                                                    |                     |
|                | Définir sa stratégi<br>média<br>Date debut : 18/3/2019<br>Date fin : 19/3/2019<br>Durée : 14h                  | riture pluri-                                                                                                    | laîtriser les techniques<br>interviews et réaliser d<br>vrtraits<br>Date début : 26/3/2019<br>Date fin : 27/3/2019<br>Durée : 14b | J'aioute la         |
|                | EN SAVOIR PLUS AJC                                                                                             | A MA SÉLECTION                                                                                                    | EN SAVOIR PLUS AJOUTER A MA SÉLECTION                                                                                             | Formation à         |
|                | S'améliorer en ret<br>cadrage photo (Photosnop)<br>Date debut : 3/4/2019<br>Date fin : 4/4/2019<br>Durée : 14h | et<br>commercianser re cour isme<br>d'affaire (MICE)<br>Date début : 6/5/2019<br>Date fin : 7/5/2019                    | Contenu : produire grâce à mon<br>Booster Pack<br>Date début : 27/5/2019<br>Date fin : 29/5/2019                                  | mon panier          |
|                |                                                                                                    |                                                                                                    |                                                                                                    |                     |

#### https://www.monatourisme.fr/programme-de-professionnalisation/

Retrouvez le programme en téléchargement ICI et toutes les informations sur les conditions générales de vente en cliquant ICI.

HELP !!

virage du digital (en

AJOUTER A MA SÉLECTION

AJOUTER A MA SÉLECTION

8/3/2019

sur liste d'attente. Enfin, pour re-

monatourisme.fr

### La session que j'avais repérée n'est pas en ligne !

#### 2 raisons :

> elle est déjà passée> elle est complète

#### 2 options :

 > j'envoie un mail à professionnalisation@monatourisme.fr pour manifester mon intérêt, en cas de désistement ou de nouvelle session
 > je m'inscrirai l'année prochaine

> Date début : 3/4/2019 Date fin : 4/4/2019 Durée : 14h

d'affaire (MICE) Date début : 6/5/2019 Date fin : 7/5/2019 produire grâce à mon Booster Pack Date début : 27/5/2019 Date fin : 29/5/2019

es techniques

6/3/2019

vs et réaliser des

### https://www.monatourisme.fr/programme-de-professionnalisation/

| / | PRÉ-REQUIS                                                                                                    | 18/3/2019<br>19/3/2019            |  |
|---|----------------------------------------------------------------------------------------------------|-----------------------------------|--|
|   |                                                                                                    |                                   |  |
| < | PUBLIC CONCERNÉ                                                                                                    | duree ×                           |  |
| - | Tout public INTERVENANT(E)(S)                                                                                                    | Session ajoutée à votre sélection |  |
| / | ENVOL DIGITAL                                                                                                    | FINALISER VOS INSCRIPTIONS        |  |
| < | Il s'agit d'une formation, d'une courte duré<br>formation habilité. La taille du groupe est i<br>personnes pour permettre la mise en place | POURSUIVRE VOTRE SÉLECTION        |  |

Je finalise par ce bouton qui m'envoie directement sur mon panier

Pour connaitre les tarifs de chaque format, veuillez cliquer [C]

### **Mes sessions**

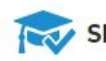

#### SESSIONS SÉLECTIONNÉES

- . L'Inbound marketing au-delà de l'effet de mode : une nouvelle manière de s'adresser à ses cibles
- Maîtriser les techniques d'interviews et réaliser des portraits
- Organiser, promouvoir et commercialiser le tourisme d'affaire (MICE)
- Fédérer son réseau d'acteurs locaux
- Maîtriser la comptabilité M4

J'ai lu et j'accepte les conditions générales de ventes relatives aux actions de professionnalis

FINALISER LES INSCRIPTIONS

Je coche et je clique sur finaliser, ce qui valide définitivement mon panier

 $\odot \mathbf{X}$ 

 $\odot \times$ 

OX

**O** X OX

## ÉTAPE 5 : Suivre ses inscriptions et historique

#### **Mes sessions**

### J'ai accès à mes formations :

- sélectionnées
- confirmées
- passées

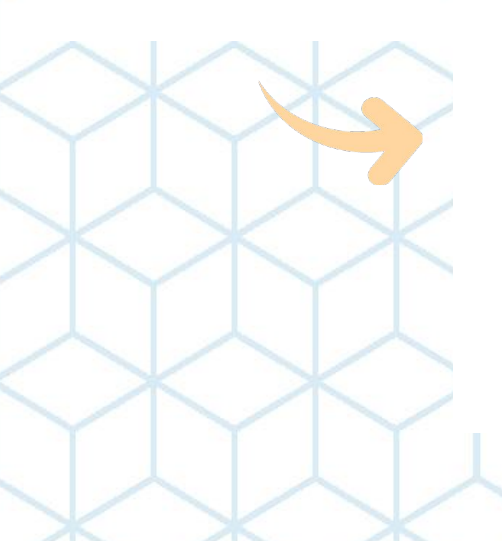

SESSIONS SÉLECTIONNÉES

J'ai lu et j'accepte les conditions générales de ventes relatives aux actions de professionnalisation MONA

#### FINALISER LES INSCRIPTIONS

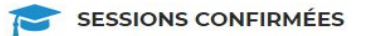

- Maîtriser la comptabilité M4
- Fédérer son réseau d'acteurs locaux

HISTORIQUE DES SESSIONS

Je peux voir le détail de la formation O X

OX

## ÉTAPE 6 : Se désinscrire

#### **Mes sessions**

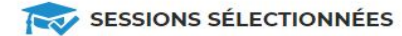

J'ai lu et j'accepte les conditions générales de ventes relatives aux actions de professionnalisation MONA

#### FINALISER LES INSCRIPTIONS

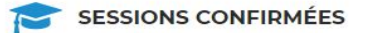

- Maîtriser la comptabilité M4
- Fédérer son réseau d'acteurs locaux

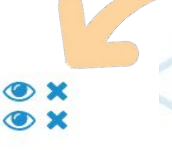

Je me désinscris

HISTORIQUE DES SESSIONS

### 2019

### **BESOIN D'AIDE ?**

professionnalisation@monatourisme.fr

05 57 57 03 87

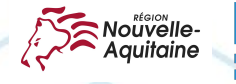

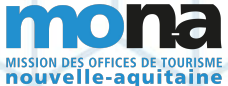